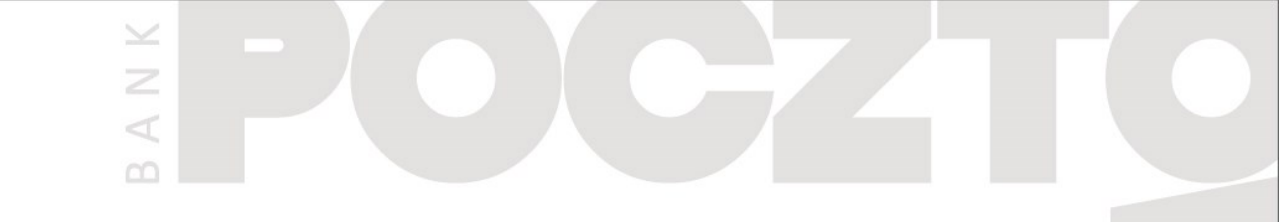

# **Przelew na telefon BLIK**

Instrukcja dla urządzeń z systemem operacyjnym ANDROID

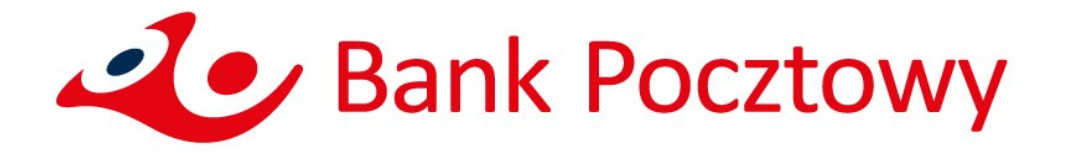

## Spis treści

1.Jak wysłać Przelew na telefon BLIK?32.Co zrobić, aby móc otrzymywać Przelewy na telefon BLIK?10

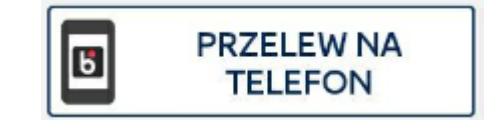

A N K

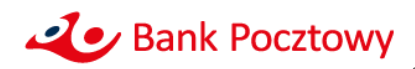

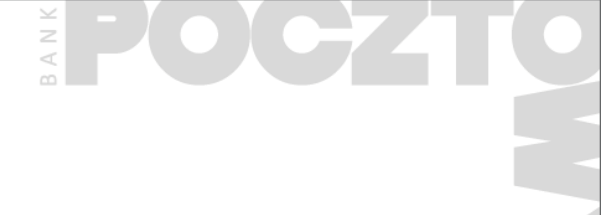

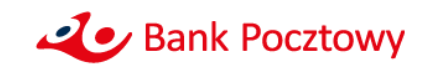

- Zaloguj się do aplikacji mobilnej Pocztowy
- Po zalogowaniu wybierz przycisk PRZELEW NA TELEFON

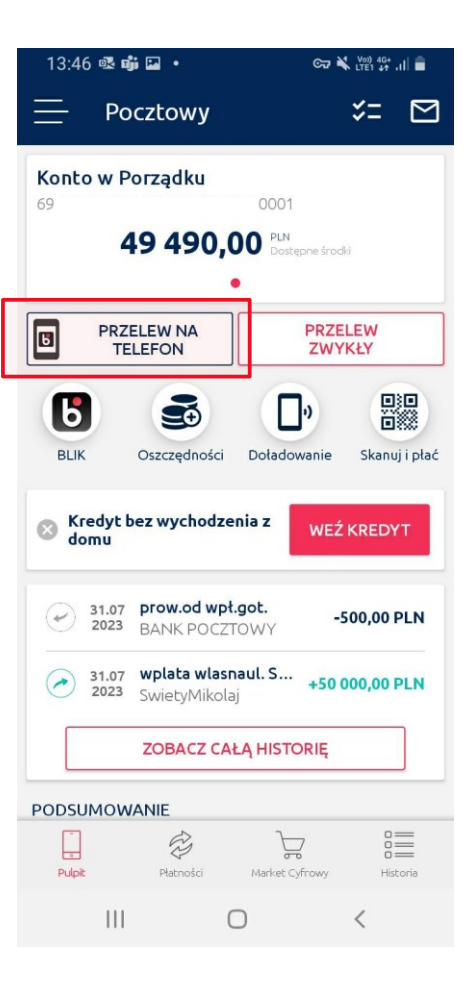

Z V

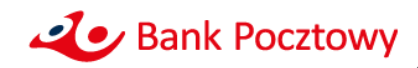

Jeśli nie korzystasz jeszcze z BLIKA w aplikacji zobaczysz poniższy ekran:

| 12:04 📫                                                                        |                  | C77 🔌 V00) 46+ ,II 🛔 |  |  |
|--------------------------------------------------------------------------------|------------------|----------------------|--|--|
| X Potwie                                                                       | erdzenie         |                      |  |  |
| Masz wyłączonego BLIKA. Aby go<br>włączyć, przejdź na ekran ustawień<br>BLIKA. |                  |                      |  |  |
| PRZEJDŹ DO USTAWIEŃ                                                            |                  |                      |  |  |
| Wy                                                                             | konaj kolejny k  |                      |  |  |
| PRZEJDŹ DO<br>PŁATNOŚCI                                                        | ZOBACZ<br>PULPIT | ZOBACZ               |  |  |
| III                                                                            | Ο                | <                    |  |  |

### Kliknij w przycisk **PRZEJDŹ DO USTAWIEŃ** aby włączyć BLIK:

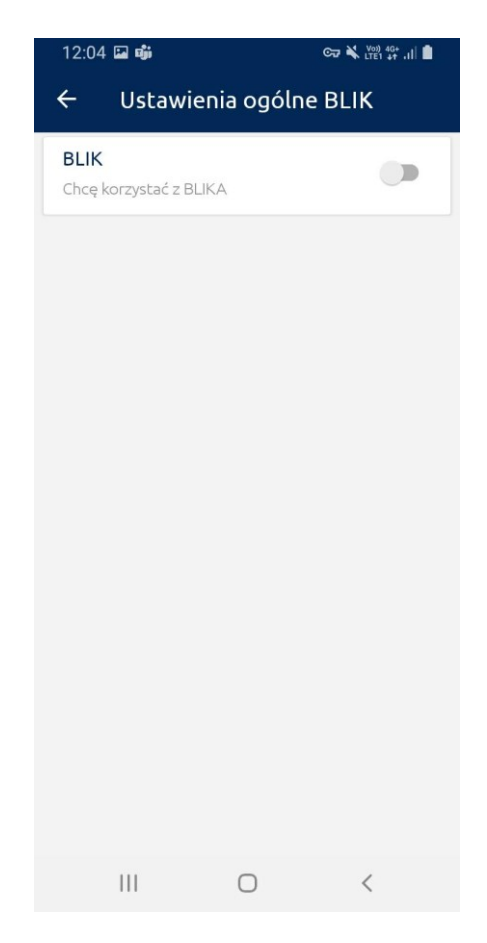

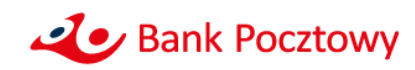

**Przesuń suwak,** by zacząć korzystać z usługi BLIK:

|                                                                                                    | CU A LTEI               | 47 AU |  |
|----------------------------------------------------------------------------------------------------|-------------------------|-------|--|
| 🗧 Ustawienia ogólne BLIK                                                                                                    |                         |       |  |
| BLIK                                                                                                    |                         |       |  |
| Chcę korzystać z BLIKA                                                                                                    |                         |       |  |
| Rachunek do transakcji BLIK                                                                                                    |                         |       |  |
| POCZTOWE KONTO FIRM                                                                                                    | NOWE                    | >     |  |
| 69 000                                                                                                    | )1                      | 1     |  |
| 49 483,00 PLN                                                                                                    |                         |       |  |
| Limity dzienne transakcji                                                                                                    |                         |       |  |
| Maksymalna suma transakcji zrealiz                                                                                                    | owanych jednego         | dnia. |  |
|                                                                                                    |                         |       |  |
| <b>Wypłaty gotówki</b><br>Maksymalny limit - 1000 PLN                                                                                                    |                         |       |  |
| Wypłaty gotówki<br>Maksymalny limit - 1000 PLN<br>500                                                                                                    | PLN                     | ⊗     |  |
| Wypłaty gotówki<br>Maksymalny limit - 1000 PLN<br>500<br>Transakcje bezgotówkow<br>Maksymalny limit - 1000 PLN                                                                                                    | PLN<br>/e               | 8     |  |
| Wypłaty gotówki<br>Maksymalny limit - 1000 PLN<br>500<br>Transakcje bezgotówkow<br>Maksymalny limit - 1000 PLN<br>500                                                                                                    | PLN<br>/e<br>PLN        | 8     |  |
| Wypłaty gotówki<br>Maksymalny limit - 1000 PLN<br>500<br>Transakcje bezgotówkow<br>Maksymalny limit - 1000 PLN<br>500<br>Transakcje w Internecie                                                                                                  | PLN<br>/e<br>PLN        | 8     |  |
| Wypłaty gotówki<br>Maksymalny limit - 1000 PLN<br>500<br>Transakcje bezgotówkow<br>Maksymalny limit - 1000 PLN<br>500<br>Transakcje w Internecie<br>Maksymalny limit - 1000 PLN                                                                   | PLN<br>/e<br>PLN        | 8     |  |
| Wypłaty gotówki<br>Maksymalny limit - 1000 PLN<br>500<br>Transakcje bezgotówkow<br>Maksymalny limit - 1000 PLN<br>500<br>Transakcje w Internecie<br>Maksymalny limit - 1000 PLN<br>500                                                            | PLN<br>/e<br>PLN<br>PLN | 8     |  |
| Wypłaty gotówki<br>Maksymalny limit - 1000 PLN<br>500<br>Transakcje bezgotówkow<br>Maksymalny limit - 1000 PLN<br>500<br>Transakcje w Internecie<br>Maksymalny limit - 1000 PLN<br>500<br>Przelewy na telefon BLIH<br>Maksymalny limit - 1000 PLN | PLN<br>/e PLN<br>PLN    | 8     |  |

Zatwierdź zmianę ustawień wybraną przez siebie metodą uwierzytelnienia.

| 12:04 🖬 🐝                                                                                                    | C77 🔌 V00) 40+ .1                                                                                                    |  |  |
|----------------------------------------------------------------------------------------------------|----------------------------------------------------------------------------------------------------|--|--|
| 🗧 Ustawienia ogólne BLIK                                                                                                    |                                                                                                    |  |  |
| 69                                                                                                    | 0001                                                                                                    |  |  |
| 49 483,00 PLN                                                                                                    |                                                                                                    |  |  |
| Limity dzienne tran                                                                                                    | Isakcji                                                                                                    |  |  |
| Maksymalna suma trar<br><b>Wypłaty gotów</b><br>Maksymalny limit - 10                                                                   | isakcji zrealizowanych jednego dnia.<br><b>ki</b><br>000 PLN                                                                                                    |  |  |
| 500                                                                                                    | PLN 🗴                                                                                                    |  |  |
| Transakcje bezg<br>Maksymalny limit - 10                                                                                                | <b>jotówkowe</b><br>000 PLN                                                                                                    |  |  |
| 500                                                                                                    | PLN 😣                                                                                                    |  |  |
| Transakcie w In                                                                                                    | ternecie                                                                                                    |  |  |
| Transakcje w In<br>Maksymalny limit - 10<br>500<br>Przelewy na tel<br>Maksymalny limit - 10                                             | ternecie<br>DOO PLN<br>PLN S<br>Lefon BLIK<br>DOO PLN                                                                                                    |  |  |
| Transakcje w In<br>Maksymalny limit - 11<br>500<br>Przelewy na tel<br>Maksymalny limit - 11<br>500                                      | ternecie<br>DOO PLN PLN S<br>Lefon BLIK<br>DOO PLN PLN S                                                                                                    |  |  |
| Transakcje w In<br>Maksymalny limit - 10<br>500<br>Przelewy na tel<br>Maksymalny limit - 10<br>500<br>Zapisz zmiar                      | ternecie<br>DOO PLN PLN S<br>lefon BLIK<br>DOO PLN PLN S<br>PLN S                                                                                                    |  |  |
| Transakcje w In<br>Maksymalny limit - 11<br>500<br>Przelewy na tel<br>Maksymalny limit - 11<br>500<br>Zapisz zmiar<br>Wojsz kod         | ternecie<br>DOO PLN PLN S<br>Lefon BLIK<br>DOO PLN PLN S<br>PLN S<br>PLN PLN S                                                                                                    |  |  |
| Transakcje w In<br>Maksymalny limit - 11<br>500<br>Przelewy na tel<br>Maksymalny limit - 11<br>500<br>Zapisz zmiar<br>Wpisz koc         | ternecie<br>DOO PLN PLN S<br>Lefon BLIK<br>DOO PLN PLN S<br>PLN S<br>PLN S |  |  |
| Transakcje w In<br>Maksymalny limit - 11<br>500<br>Przelewy na tel<br>Maksymalny limit - 11<br>500<br>Zapisz zmian<br><u>Wpisz ko</u> t | ternecie<br>DOO PLN<br>PLN S<br>Lefon BLIK<br>DOO PLN<br>PLN S<br>PLN S<br>A<br>PLN S<br>A<br>A<br>A<br>A<br>A<br>A<br>A<br>A<br>A<br>A<br>A<br>A<br>A                                                                                                    |  |  |

#### Zaczekaj na potwierdzenie,

że ustawienia zostały zmienione.

| 12:04 🖬 🐝        |                    | C77 🔌 V01) 4G+<br>LTE1 +↑ ,II 🗎 |
|------------------|--------------------|---------------------------------|
| X Potw           | vierdzenie         |                                 |
|                  |                    |                                 |
|                  |                    |                                 |
|                  |                    |                                 |
|                  |                    |                                 |
|                  |                    |                                 |
| Ustawien         | ia BLIK zostały    | zmienione.                      |
|                  |                    | 1                               |
| Mozesz je pohov  | whie zmienic w dow | /otnym momencie.                |
|                  |                    |                                 |
|                  |                    |                                 |
|                  |                    | -                               |
|                  | WROC DO USTAWI     | EN                              |
|                  |                    |                                 |
|                  | Wykonaj kolejny kr | rok                             |
| 0                |                    |                                 |
| ZOBACZ<br>PULPIT | WYKONAJ<br>PRZELEW | ZOBACZ<br>HISTORIĘ              |
|                  | 0                  | <                               |
|                  |                    |                                 |

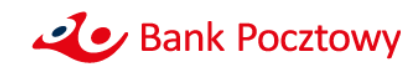

- Wybierz ponownie Przelew na telefon BLIK dostępny na pulpicie aplikacji mobilnej.
- Gdy realizujesz przelew po raz pierwszy, aplikacja poprosi Cię o wyrażenie zgody na dostęp do kontaktów, aby móc w łatwy sposób z listy Kontaktów wybierać odbiorcę przelewu.

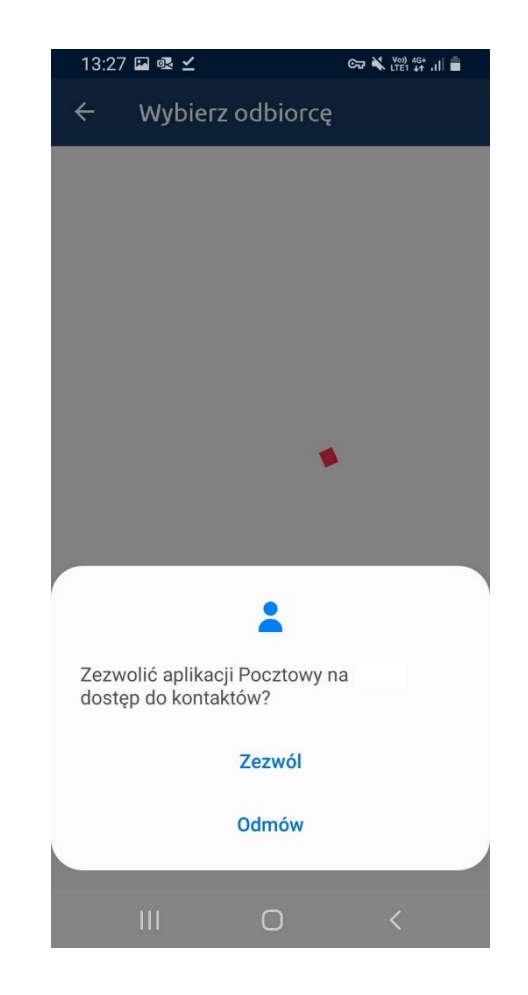

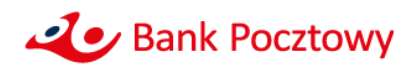

 W kolejnym oknie znajdziesz listę kontaktów zapisanych w smartfonie. Jeśli przy numerze telefonu pojawi się ikona BLIK

to znaczy, że numer ten został zarejestrowany w usłudze Przelew na telefon BLIK i możesz do niego zrealizować przelew.

Wybierz odbiorcę z listy bądź naciśnij przycisk
Odbiorca spoza książki, dobiorca spoza książki
aby zrealizować przelew do osoby, która nie jest
zapisana w liście kontaktowej

| Wpisz nazwę lub nu  | mer telefonu                                                                                               |
|---------------------|----------------------------------------------------------------------------------------------------|
| Odbiorca spoza ksia | żki                                                                                                    |
| e                   |                                                                                                    |
| 1                   |                                                                                                    |
| 183                 | 0                                                                                                    |
| cy A-Z              |                                                                                                    |
|                     |                                                                                                    |
| 325                 | U                                                                                                    |
|                     |                                                                                                    |
| 325                 | U                                                                                                    |
| ityczne BOA         |                                                                                                    |
| 000                 |                                                                                                    |
|                     |                                                                                                    |
|                     |                                                                                                    |
|                     |                                                                                                    |
|                     | Vpisz nazwę lub nu<br>Odbiorca spoza ksią<br>e<br>183<br>cy A-Z<br>325<br>325<br>325<br>atyczne BOA<br>000 |

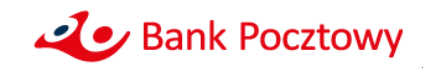

Jeśli realizujesz przelew do Odbiorcy spoza książki uzupełnij:

- Nazwę odbiorcy
- Numer telefonu
- Kwotę

Jeśli realizujesz przelew do Odbiorcy z Kontaktów, aplikacja wypełni za Ciebie wymagane dane. Uzupełnij:

• Kwotę

W obu przypadkach możesz też zmienić domyślny tytuł przelewu.

Na kolejnym ekranie **Potwierdź operację** wybraną przez siebie metodą uwierzytelnienia.

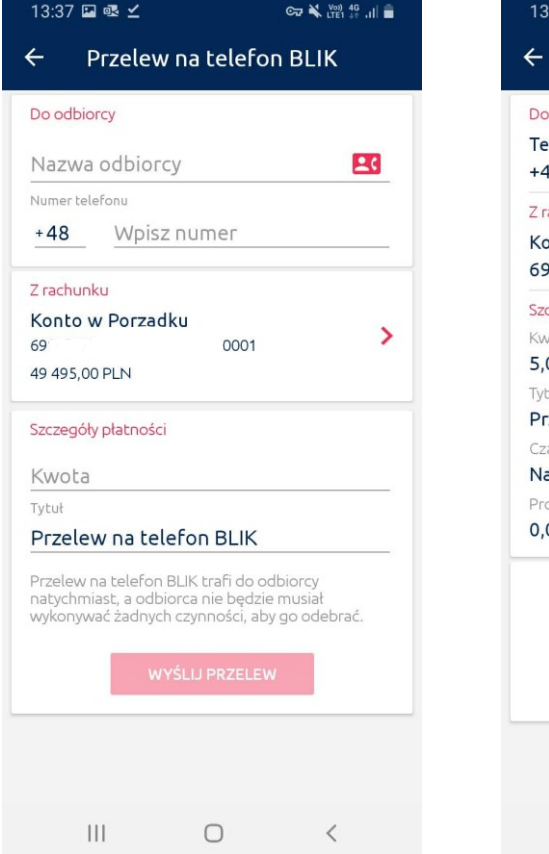

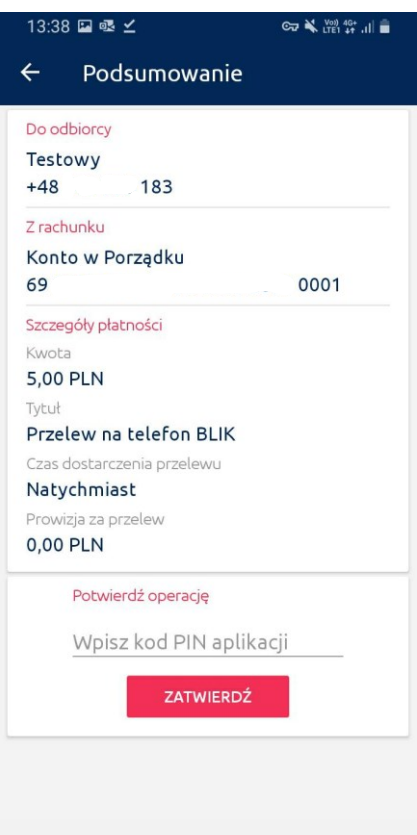

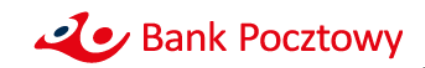

0

111

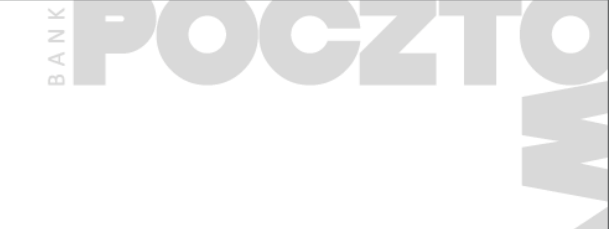

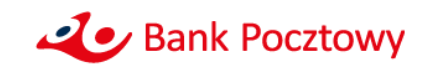

- Zaloguj się do aplikacji mobilnej Pocztowy
- Po zalogowaniu wybierz przycisk wywołujący menu

aplikacji:

| 13:46    | 6 <b>6 6</b> 6 | ◎ ¥ 28 않네 章 |
|----------|----------------|-------------|
| $\equiv$ | Pocztowy       | *= ⊠        |

Kliknij w Ustawienia

| 13:2        | 13:23 🕸 🖷 🛛 🖙 🔌 🕎 |                 |            |
|-------------|-------------------|-----------------|------------|
| S<br>Oceń a | Applikację 😳      | ی<br>Ustawienia |            |
| -           | Pulpit            |                 |            |
|             | Historia          |                 |            |
| ľ           | Rachunki          |                 | nuj i płać |
| <u> </u>    | Karty             |                 | уут        |
| RN          | Oszczędności      |                 | PLN        |
|             | Kredyty           |                 | PLN        |
| Ô           | Zaplanowane op    | eracje          |            |
|             | Polecenia zapłaty | 1               |            |
| ß≡          | Książka odbiorcó  | W               | istoria    |
|             | III O             |                 | <          |

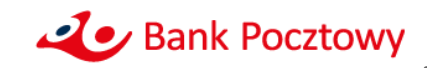

**Jeśli nie korzystasz jeszcze z BLIKA** wybierz Ustawienia ogólne BLIK

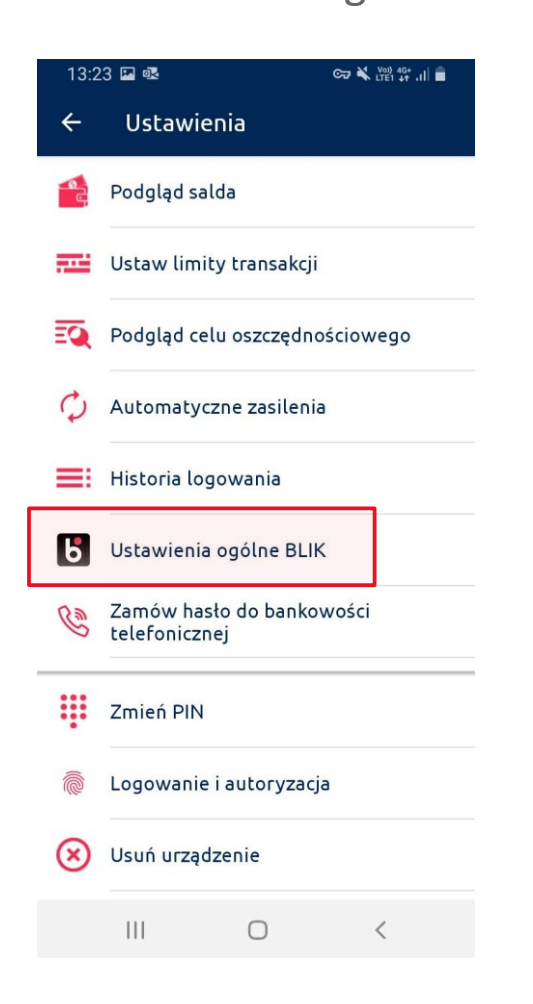

### Jeśli już korzystasz z BLIKA przeskocz 1 slajd – na stronę 14

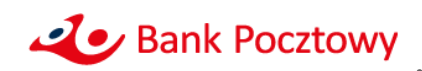

**Przesuń suwak,** by zacząć korzystać z usługi BLIK:

| 12:05 🖬 🐝                                                      | C77 🗙 ¥00) 46+<br>LTE1 4↑ .II |  |  |
|----------------------------------------------------------------|-------------------------------|--|--|
| 🗧 Ustawienia ogólne BLIK                                       |                               |  |  |
| BLIK                                                           |                               |  |  |
| Chcę korzystać z BLIKA                                         |                               |  |  |
| Rachunek do transakcji BLIK                                    |                               |  |  |
| POCZTOWE KONTO FIRM                                            | 10WE                          |  |  |
| 69 .000                                                        | 1                             |  |  |
| 49 483,00 PLN                                                  |                               |  |  |
| Limity dzienne transakcji                                      |                               |  |  |
| Maksymalna suma transakcji zrealizo                            | wanych jednego dnia.          |  |  |
| <b>Wypłaty gotówki</b><br>Maksymalny limit - 1000 PLN          |                               |  |  |
| 500                                                            | PLN 🚫                         |  |  |
| <b>Transakcje bezgotówkow</b><br>Maksymalny limit - 1000 PLN   | e                             |  |  |
| 500                                                            | PLN 🚫                         |  |  |
| <b>Transakcje w Internecie</b><br>Maksymalny limit - 1000 PLN  |                               |  |  |
| 500                                                            | PLN 🚫                         |  |  |
| <b>Przelewy na telefon BLIK</b><br>Maksymalny limit - 1000 PLN |                               |  |  |
| 500                                                            | PLN 🛛                         |  |  |
|                                                                |                               |  |  |
| Zapicz zmiany                                                  |                               |  |  |
|                                                                | /                             |  |  |

Zatwierdź zmianę ustawień wybraną przez siebie metodą uwierzytelnienia.

| 12:04 🗳                                                                  | ជ្យំរ                                                                                              |                                             | CT 🗙 👫            | 40+<br>+1 .11 |
|--------------------------------------------------------------------------|----------------------------------------------------------------------------------------------------|---------------------------------------------|-------------------|---------------|
| ÷ U                                                                      | stawieni                                                                                           | a ogóln                                     | e BLIK            |               |
| 69                                                                       |                                                                                                    | 00001                                       |                   | >             |
| 49 483,00                                                                | PLN                                                                                                |                                             |                   |               |
| Limity dzie<br>Maksymalna                                                | enne transako                                                                                      | <b>cji</b><br>ii zrealizowar                | ovch iednead      | o dnia        |
| Wypłaty<br>Maksymalr                                                     | <b>/ gotówki</b><br>ny limit - 1000 I                                                              | PLN                                         | iyen jeoneg       | o cindi       |
| 500                                                                      |                                                                                                    |                                             | PLN               | 8             |
| - aksyrridti                                                             | iy anne - 1000 i                                                                                   |                                             |                   |               |
| 500<br>Transak                                                           | cie w Interi                                                                                       | necie                                       | PLN               | ×             |
| 500<br>Transak<br>Maksymalr                                              | <b>cje w Inter</b> i<br>1y limit - 1000 I                                                          | necie<br><sub>PLN</sub>                     | PLN               | 8             |
| 500<br>Transak<br>Maksymalr<br>500                                       | <b>cje w Inter</b> i<br>ny limit - 1000 I                                                          | necie<br><sub>PLN</sub>                     | PLN               | 8             |
| 500<br>Transak<br>Maksymalr<br>500<br>Przelew<br>Maksymalr               | cje w Intern<br>Ny limit - 1000 l<br>Ny na telefo<br>Ny limit - 1000 l                             | necie<br>PLN<br>Dn BLIK<br>PLN              | PLN               | 8             |
| 500<br>Transak<br>Maksymalr<br>500<br>Przelew<br>Maksymalr<br>500        | cje w Intern<br>ny limit - 1000 l<br>y na telefc<br>ny limit - 1000 l                              | necie<br>PLN<br>on BLIK<br>PLN              | PLN<br>PLN<br>PLN | 8             |
| 500<br>Transak<br>Maksymalr<br>500<br>Przelew<br>Maksymalr<br>500<br>Zag | cje w Intern<br>ny limit - 1000 l<br>ny na telefc<br>ny limit - 1000 l<br>pisz zmiany              | necie<br>PLN<br>on BLIK<br>PLN              | PLN               | 8             |
| 500<br>Transak<br>Maksymaln<br>500<br>Przelew<br>Maksymaln<br>500<br>Zap | cje w Interi<br>vy limit - 1000 l<br>vy na telefc<br>vy limit - 1000 l<br>ojsz zmiany              | necie<br>PLN<br>Dn BLIK<br>PLN<br>IN aplika | PLN<br>PLN<br>PLN | 8             |
| 500<br>Transak<br>Maksymaln<br>500<br>Przelew<br>Maksymaln<br>500<br>Zap | cje w Interi<br>ny limit - 1000 l<br>y na telefc<br>ny limit - 1000 l<br>oisz zmiany<br>pisz kod P | necie<br>PLN<br>DN BLIK<br>PLN<br>IN aplika | PLN<br>PLN<br>PLN | 8             |
| 500<br>Transak<br>Maksymaln<br>500<br>Przelew<br>Maksymaln<br>500<br>Zap | cje w Interi<br>vy limit - 1000 l<br>y na telefc<br>vy limit - 1000 l<br>oisz zmiany<br>pisz kod P | necie<br>PLN<br>DN BLIK<br>PLN<br>IN aplika | PLN<br>PLN<br>pLN | 8             |

#### Zaczekaj na potwierdzenie,

że ustawienia zostały zmienione.

| 12:04 🗳 📫        |                    | C77 💐 Voi) 4G+<br>LTE1 +↑ .II 🗎 |
|------------------|--------------------|---------------------------------|
| × Potw           | ierdzenie          |                                 |
|                  |                    |                                 |
|                  |                    |                                 |
|                  | $\checkmark$       |                                 |
|                  |                    |                                 |
| Ustawieni        | a BLIK zostały     | zmienione.                      |
|                  |                    |                                 |
| Możesz je ponow  | nie zmienić w dow  | olnym momencie.                 |
|                  |                    |                                 |
|                  |                    |                                 |
| _                |                    |                                 |
| v                | VRÓĆ DO USTAWII    | EŃ                              |
|                  |                    |                                 |
| V                | /ykonaj kolejny kr | ok                              |
| -<br>0           |                    |                                 |
| ZOBACZ<br>PULPIT | WYKONAJ<br>PRZELEW | ZOBACZ<br>HISTORIĘ              |
| 111              | 0                  | <                               |

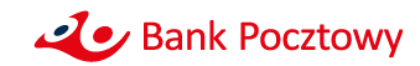

### W menu Ustawień wybierz Usługi BLIK

13:26 🖪 🗟 ⊻ C Voi) 4G+ .II Ustawienia ← Podgląd salda Ustaw limity transakcji EO Podgląd celu oszczędnościowego Automatyczne zasilenia Historia logowania = 6 Ustawienia ogólne BLIK 6 Usługi BLIK Zamów hasło do bankowości B telefonicznej .... Zmień PIN Logowanie i autoryzacja  $\bigcirc$ 111

Następnie wybierz Przelew na telefon BLIK

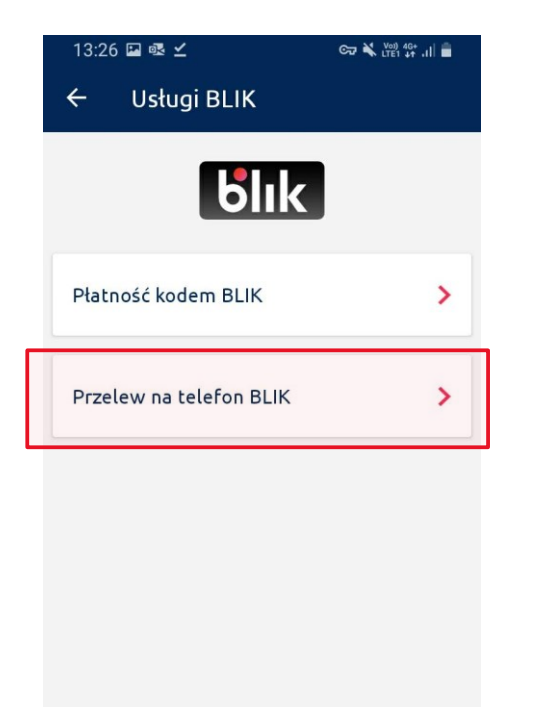

111

 $\bigcirc$ 

<

**Przesuń suwak,** by zacząć otrzymywać przelewy na telefon BLIK

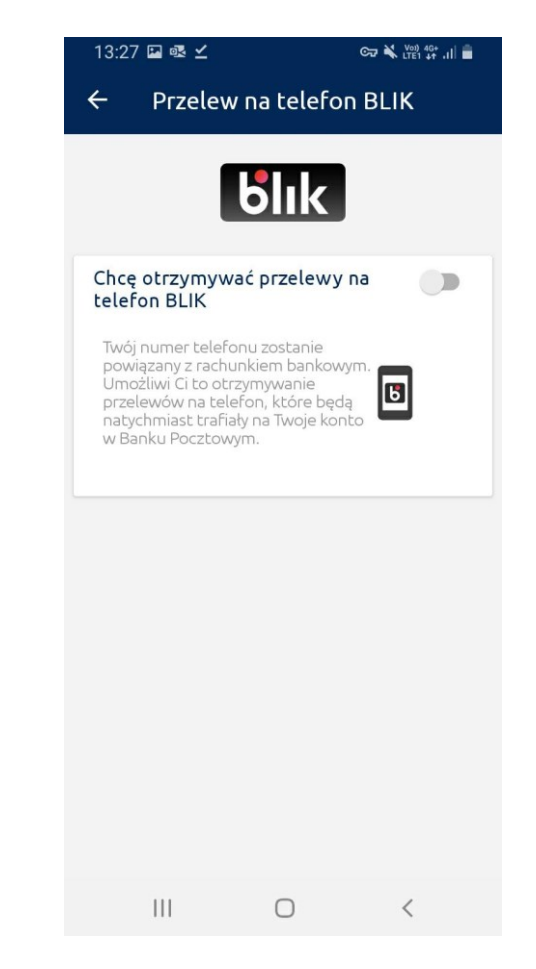

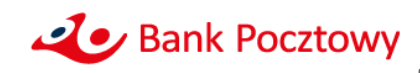

Zatwierdź rejestrację numeru wybraną przez siebie metodą uwierzytelnienia.

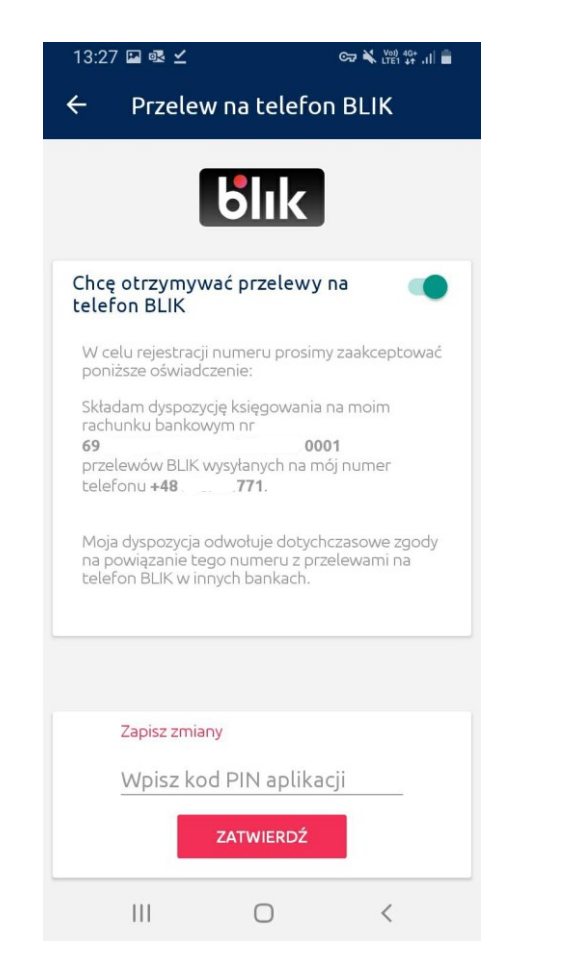

Dodatkowo wpisz **kod** otrzymany w wiadomości **SMS.** 

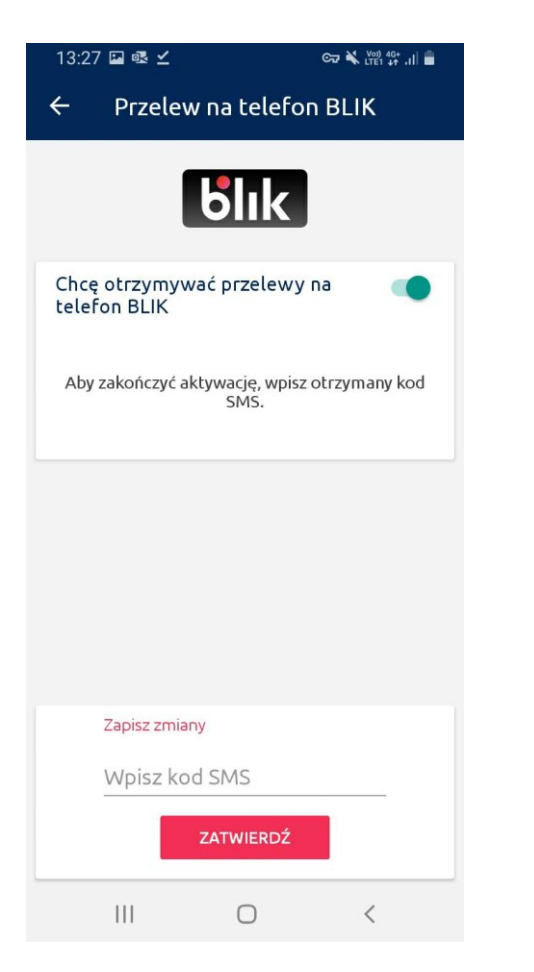

#### Zaczekaj na potwierdzenie,

że ustawienia zostały zmienione

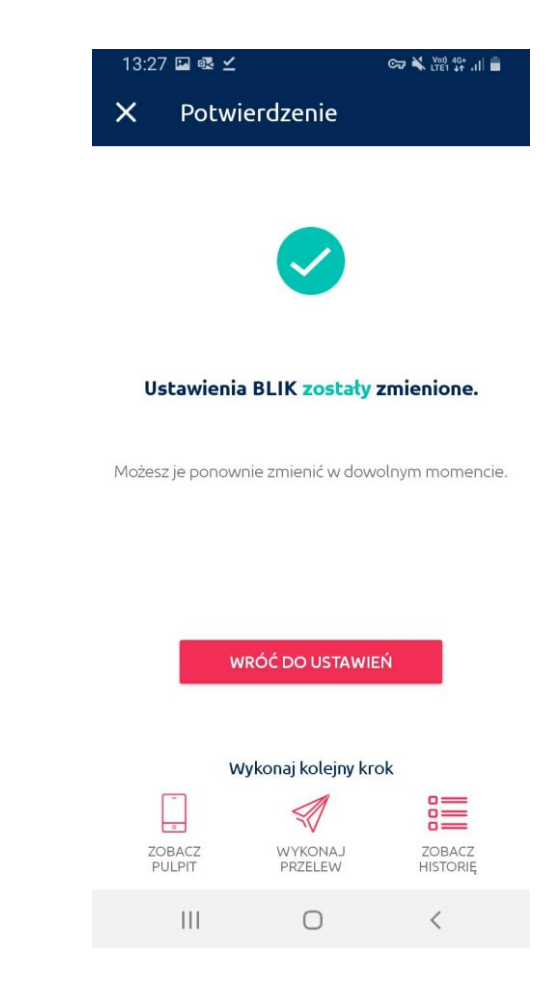

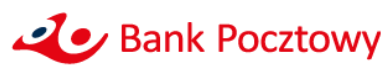